# SE CONNECTER A CHAMILO

### Présentation de la plateforme Chamilo

Chamilo est une plateforme pédagogique, hébergée, développée et accompagnée dans ses usages par l'Université Grenoble Alpes. Elle permet de :

- déposer des ressources,
- interagir avec ses étudiants,
- évaluer ses étudiants,
- scénariser son cours,
- proposer des activités d'apprentissage à ses étudiants.

# Se connecter à Chamilo

Dans votre navigateur, tapez l'adresse de connexion à Chamilo https://chamilo.univ-grenoble-alpes.fr/

Il est conseillé d'utiliser de préférence les navigateurs Firefox, Chrome ou Opéra

| • •                                                  |   | Mozilla Firefox                   |               |
|------------------------------------------------------|---|-----------------------------------|---------------|
| ڬ Nouvel onglet                                      | × | +                                 |               |
| $\left( \leftarrow  ight)  ightarrow $ C $rac{1}{2}$ |   | Q chamilo.univ-grenoble-alpes.fr/ | $\rightarrow$ |

Vous trouvez également un lien vers cette plateforme pédagogique depuis l'intranet, rubrique Formation et vie etudiante – Pedagogie et innovation – Plateformes pedagogiques

## S'identifier à la plateforme

Depuis la page d'accueil de Chamilo, vous devez tout d'abord vous connecter avec vos identifiants de l'Université

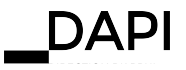

#### Tutoriel Se connecter à Chamilo

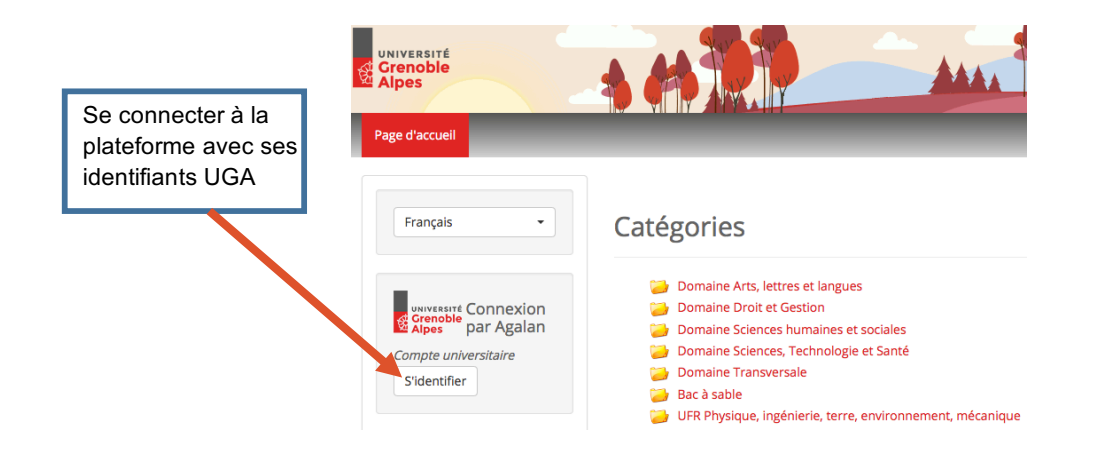

Vous êtes connecté à Chamilo si vous voyez apparaître

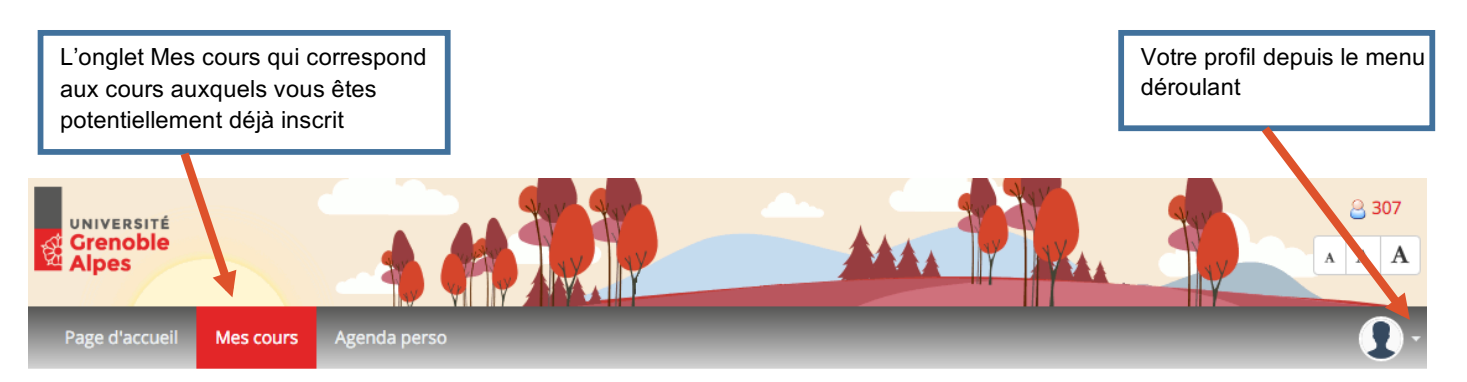

Pour plus de renseignements, contactez sos-dapi@univ-grenoble-alpes.fr

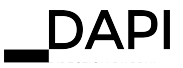